## 1. 文字コードを変更する

ホームページを作成するときに設定した文字コードと、Internet Explorer 8で表示する際の文字コードが 一致していないために、文字化けが発生することがあります。 この場合、Internet Explorer 8の文字コードの設定を変更して確認します。

文字コードを変更するには、以下の操作手順を行ってください。

Internet Explorer 8を起動し、文字化けするホームページを開きます。

| ← C 検索 ◆ C 検索 ◆ C 検索 ◆ ◆                                                                                                    | ♀ ☆☆☆    |
|----------------------------------------------------------------------------------------------------|----------|
| 🧭 あなたの身近なe-お医 <u>者 ×</u>                                                                                                    |          |
| ファイル(F) 編集(E) 表示(V) お気に入り(A) ツール(T) ヘルプ(H)                                                                                                    |          |
| 🖕 w o o o o o o o o e e w e e e 🖏 w e e e e e e e e e e v v o o v v                                                                                                    |          |
|                                                                                                    | ~        |
|                                                                                                    |          |
| おなたの店行な。お医学さん。日曜当番医 大村市医師会へ 検索画面へ                                                                                                    |          |
|                                                                                                    | <b>,</b> |
|                                                                                                    |          |
| ♪ キー又一ドで探す                                                                                                    |          |
|                                                                                                    |          |
| 大村市医師今医療機関の検索を行います                                                                                                    |          |
| 1 条件をチェックマは入力、アイビン                                                                                                    |          |
| $(1, \pi) = (2, 2, 2) \wedge (3) \wedge (2) \wedge (2) \wedge ($ |          |
| 2.条件の人力が消んだら、次国下にのる快楽パタンを押してください。 35122                                                                                                    |          |
| 変更がある場合がありますので、各医療機関にご確認下さい。 更新日:2014年8月8日現在                                                                                                    |          |
|                                                                                                    | _        |
|                                                                                                    |          |
| 150 mmm(町名を入力してください)                                                                                                    |          |
|                                                                                                    |          |
|                                                                                                    |          |
| · <mark>廖 豫 科 目</mark> (複数選択可)                                                                                                    |          |
| 大分類                                                                                                    | ·        |
|                                                                                                    | 1        |

キーボードの「Alt」キーを押して、メニューバーから「表示」をクリックし、「エンコード」に マウスポインターを合わせて、「自動選択」と「Unicode (UTF-8)」をクリックします。

| ← → 🥖 http://hospital.oomland.com/search.php                                                                                                    | ▼ ℃ 検索                                                                                                    | ター 合 🖈 第 |
|----------------------------------------------------------------------------------------------------|----------------------------------------------------------------------------------------------------|----------|
| 🥖 あなたの身近なe-お医者 ×                                                                                                    |                                                                                                    |          |
| ファイル(F) 編集(E) <mark>表示(V)</mark> お気に入り(A) ツール(T) ヘルプ(H)                                                                                                    |                                                                                                    |          |
| ☆ ¥7 ■ ■ ■ ■ ■ ■<br>エクスプローラー バー(E)                                                                                                    |                                                                                                    |          |
| 移動(G)   ・     中止(P)   Esc     最新の情報に更新(R)   F5     拡大(2) (105%)   ・     文字のサイズ(X)   ・     エンコード(D)   ・     スタイル(Y)   ・     カーソル ブラウズ(B)   F7     ソース(C)   Ctrl+U     ゼキュリティ報告(S)   インターナショナル Web サイト アドレス(I)     Web ページのブライバシー ポリシー(V)   全画面表示(F)     至更がある場合がありますので、各医療機関にここ     住 所   (町名を入力してください) | E 定まった。 A 曜当番医 大村市医師会へ 検索画面へ A 曜当番医 大村市医師会へ 検索画面へ A 曜当番医 大村市医師会へ 検索画面へ A 電 当番鹿(目動選択) 日本語(目動選択) 日本語(目動選択) 日本語(にい) 日本語(こうト)IS O Unicode (UTF-8) その他(M) Fキュメントの方向 - 左から右 ドキュメントの方向 - 右から左 Nexe T C V ® スポロ - 2019年 0710日 現在 | ^        |
| <b>診療科目</b> (複数選択可)<br>大分類                                                                                                    |                                                                                                    | v        |

以上で操作完了です。

ホームページの文字化けが改善されたことを確認してください。